## 🍑 ネットワークボード(NC-9100h)を取り付ける

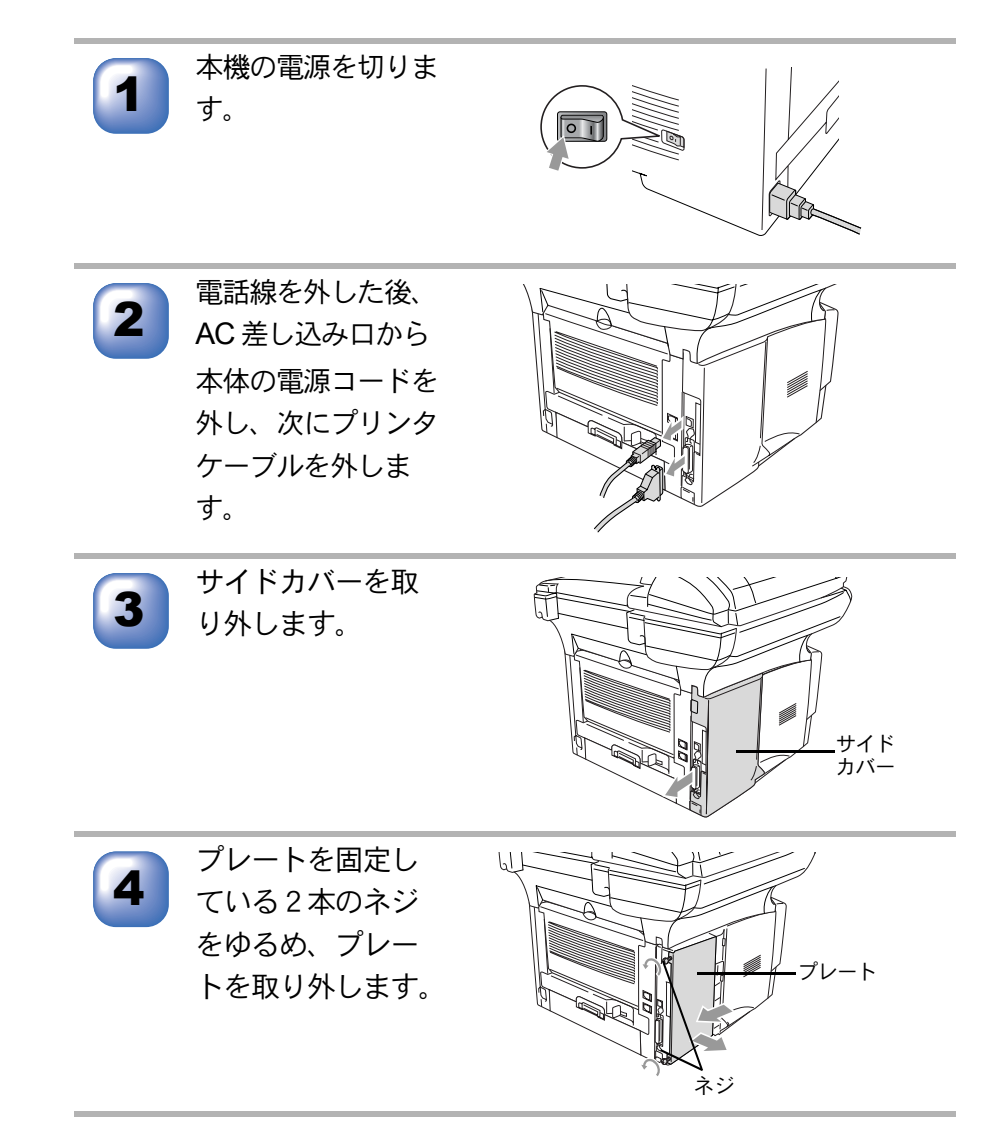

☞次ページへ続く <sub>ネットワークボード</sub> 201

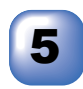

カバープレートを 固定している2本 のネジをゆるめ、 カバープレートご と取り外します。

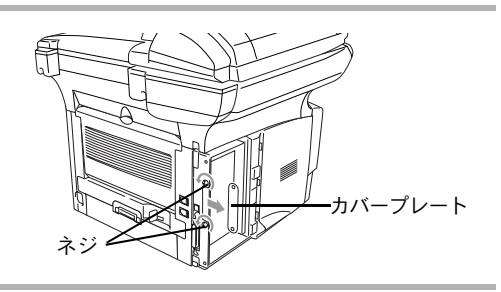

6

ネットワークボー ドをメインコント ロールボードのコ ネクタに差し込み ます。

- ネットワークボードを持 つときはボードの端をお 持ちください。ボードの 表面には触れないでくだ さい。
- ネットワークボードがメ インコントロールボード にしっかり差し込まれて いるか確認してくださ い。

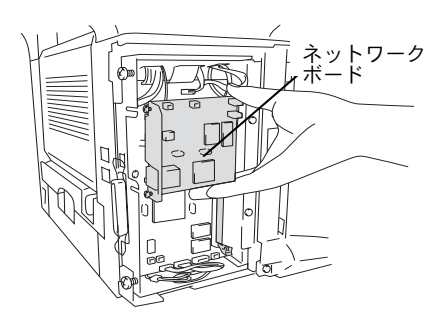

ネットワークボードを2本のネジで固定します。

プレートを取り付け、2本のネジで固定します。

9

8

サイドカバーを取り付けます。

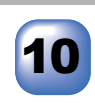

プリンタケーブルを接続した後、AC 差し込み口へ電源コー ドを差し込みます。

11

本機の電源を入れます。

## ) ネットワークへ接続する

市販の LAN ケーブル (ストレートケーブル)を使って、ネットワークボード (NC-9100h) の LAN ジャックとネットワークハブを接続します。

- 10Base-TのLANに接続する場合:カテゴリ3以上のケーブル
- 100Base-TX の LAN に接続する場合: カテゴリ5のケーブル

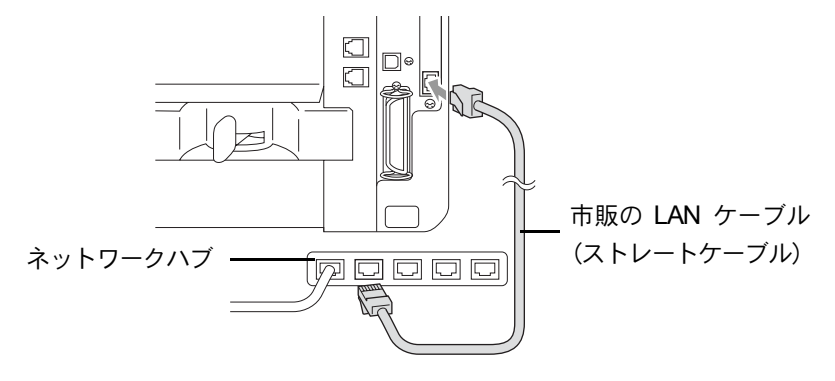

## LED ランプについて

- ・ LED1、LED2 共に消灯:ネットワークに接続されていない状態
- LED1 が点灯
  100Base-TX ネットワークにリンク時は橙色に点灯します。
  10Base-T ネットワークにリンク時は緑色に点灯します。
- LED2 が点滅

データの送受信時に黄色で点滅します。

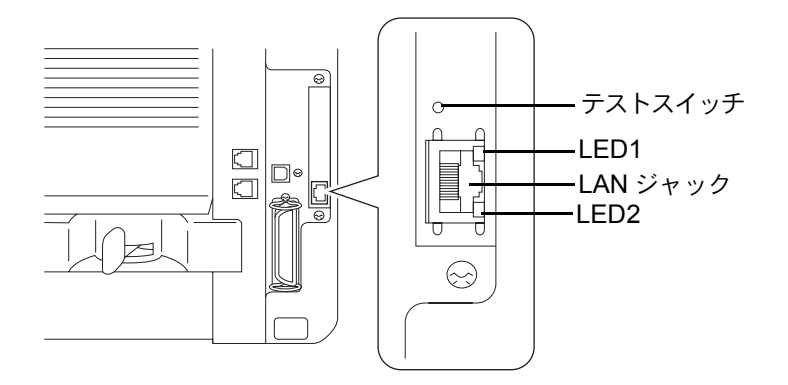

## テストスイッチについて

- テストスイッチを短い時間押すと、ネットワークコンフィグレーションページを印刷します。
- テストスイッチを5秒以上押し続けると、ネットワークコンフィグレーションがお買い上げ時の設定に戻ります。

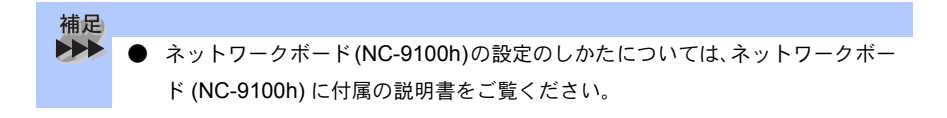